## **Building Event Search**

💾 Wed, Jan 17, 2024 🛛 🖿 Building Events

To find a Building Event, follow these steps:

1. Click on the "Building Event Search" button at the top of the screen. This will bring back all Building Events that have been set up.

|             |                           |                                |           |                   |            |            | Building Events  |
|-------------|---------------------------|--------------------------------|-----------|-------------------|------------|------------|------------------|
| Client      | Equipment/Service Types   | Work Order Types               | Is Active | Event Type        | End Date   | Start Date | Event Descripti  |
| Filter      | Filter                    | Filter                         | •         | Filter            |            |            | Filter           |
| Demo Office | Oil Replenishment         |                                | Yes       | Work Order Creati | 31/12/2013 | 28/11/2011 | Fuel Orders - If |
| Demo Office | Advantage Card Machin     | BUILDING FABRICATION, CASH OF  | Yes       | Work Order Creati | 31/01/2013 | 01/12/2011 | Store 00548 - D  |
| Demo Office |                           | LIFT                           | Yes       | Work Order Creati | 31/12/2011 | 05/12/2011 | Lift Services Di |
| Demo Office | Intruder Alarm Activatio  | SECURITY                       | Yes       | Work Order Creati | 20/01/2015 | 20/01/2012 | Intruder Alarm   |
| Demo Office | Advantage Card Machin     | BUILDING FABRICATION, CASH OF  | Yes       | Work Order Creati | 20/01/2015 | 20/01/2012 | White City Per   |
| Demo Office | Glazing , Window          | BUILDING FABRICATION, EXTERNAL | Yes       | Work Order Creati | 20/01/2015 | 20/01/2012 | Window Manif     |
| Demo Office | Lock and Keys, Safe       | CASH OFFICE , SECURITY         | Yes       | Work Order Creati | 23/01/2015 | 23/01/2012 | Store Keys:Add   |
| Demo Office | Advantage Card Machin     | BUILDING FABRICATION, CASH OF  | Yes       | Work Order Creati | 25/01/2015 | 25/01/2012 | Permit to Wor    |
| Demo Office | Advantage Card Machin     | BUILDING FABRICATION, CASH OF  | Yes       | Work Order Creati | 31/01/2015 | 31/01/2012 | NOTIFICATIO      |
| Demo Office | AHU Package Unit, Air     | HVAC                           | No        | Work Order Creati | 01/01/2013 | 08/02/2012 | HVAC REPAIRS     |
| Demo Office | Lamps, LED Lamps, Ligh    | BUILDING FABRICATION, LIGHTING | Yes       | Work Order Creati | 15/02/2015 | 15/02/2012 | ACCESS ISSUE     |
| Demo Office | Asbestos Removal, Mon     | HEALTH AND SAFETY              | Yes       | Work Order Creati | 24/02/2015 | 24/02/2012 | NOTIFICATIO      |
| Demo Office | AHU Package Unit, Air     | HVAC                           | Yes       | Work Order Creati | 19/03/2015 | 19/03/2012 | RE-ALLOCATE:     |
| Demo Office | AHU Package Unit, Air     | HVAC                           | Yes       | Work Order Creati | 19/03/2015 | 19/03/2012 | RE-ALLOCATE:     |
| Demo Office | Advantage Card Machin     | BUILDING FABRICATION, CASH OF  | Yes       | Work Order Creati | 05/04/2013 | 05/04/2012 | CONFIRMED A      |
| Demo Office | Cleaning, Consumables     | CLEANING                       | Yes       | Work Order Creati | 09/04/2012 | 06/04/2012 | NOT AUTHORI      |
| Demo Office | BMS Bureau, BMS Discre    | HVAC, LIGHTING                 | Yes       | Work Order Creati | 25/04/2015 | 25/04/2012 | BMS TRIAL:Sto    |
| Demo Office | Electronic Digilock, Fire | FEU, SECURITY                  | Yes       | Work Order Creati | 01/08/2012 | 25/04/2012 | CODES DIGI L     |
| Demo Office | Cleaning, Consumables     | CLEANING                       | Yes       | Work Order Creati | 07/05/2012 | 07/05/2012 | NOT AUTHORI      |
| Demo Office | Advantage Card Machin     | BUILDING FABRICATION, CASH OF  | Yes       | Work Order Creati | 09/09/2012 | 01/06/2012 | OLYMPIC AFF      |
| Demo Client |                           | REFRIGERATION                  | Yes       | Work Order Creati | 29/01/2013 | 01/06/2012 | Please use con   |
| Demo Client | Cat5 Cabling, Cat5 Patc   | ELECTRICAL                     | Yes       | Work Order Creati | 12/09/2012 | 01/06/2012 | Please use con   |
| Demo Client | Cat5 Cabling, Cat5 Patc   | ELECTRICAL                     | Yes       | Work Order Creati | 09/01/2013 | 01/06/2012 | Please use con   |
| Demo Office | Cleaning, Consumables     | CLEANING                       | Yes       | Work Order Creati | 05/06/2012 | 04/06/2012 | NOT AUTHORI      |
| Demo Office | Advantage Card Machin     | BUILDING FABRICATION, CASH OF  | Yes       | Work Order Infor  | 31/08/2012 | 25/06/2012 | Please do NOT    |
| Demo Client | Cat5 Cabling, Cat5 Patc   | ELECTRICAL                     | Yes       | Work Order Creati | 06/11/2012 | 25/06/2012 | Please use con   |
| Demo Client | Ambient Cold Room, A      | REFRIGERATION                  | Yes       | Work Order Creati | 29/01/2013 | 01/07/2012 | Please use con   |
| Demo Client | Cat5 Cabling, Cat5 Patc   | ELECTRICAL                     | Yes       | Work Order Creati | 12/02/2013 | 01/07/2012 | Please use con   |
| Demo Office | Central Battery Unit, Cir | ELECTRICAL                     | Yes       | Work Order Infor  | 01/08/2012 | 06/07/2012 | E.M MACKENZ      |
| Demo Client | Cat5 Cabling, Cat5 Patc   | ELECTRICAL                     | Yes       | Work Order Creati | 08/11/2012 | 06/07/2012 | Please use con   |
| Demo Client | Ambient Cold Room, A      | REFRIGERATION                  | Yes       | Work Order Creati | 25/09/2012 | 09/07/2012 | Please use con   |

2. By double clicking on an Event, the User will have access to all Event details that have already been set up. This can also be done by highlighting the line and clicking on the "Edit" button.

3. The User will then be show the Edit Building Event screen. In here, it's possible to change any aspect of the Event from the description to the Building all the way down to the Equipment/Service Type.

| Edit Building Event      |                                                                                                    |
|--------------------------|----------------------------------------------------------------------------------------------------|
| Event Description        | Fuel Orders - If you receive any calls from a store wishing to order fuel please pa                                                                                                    |
| Start Date               | 28 November 2011                                                                                                    |
| End Date                 | 31 December 2013                                                                                                    |
| Pre-Event Highlight Days | 0 ‡                                                                                                    |
|                          | 💿 Info for Work Order 🛛 💿 Not Available                                                                                                    |
|                          | Info for Work Order Creation                                                                                                    |
| Buildings                | (00003) Kirkby In Ashfield, (00005) Earl's Court, (00006) Tower Bridge,<br>(00008) London Bridge, (00009) Mapperley, (00010) Vauxhall, (00011)<br>Eastwood, (00012) Mansfield, (00014) Newark, (00015) Colchester |
| Work Order Types         | Click here to make a selection                                                                                                    |
| Equipment/Service Types  | Oil Replenishment                                                                                                    |
|                          |                                                                                                    |
|                          | OK Cancel                                                                                                    |

4. Clicking on "OK" will save any new information. Clicking on "Cancel" will exit this screen without saving.

Online URL: https://ostarasystems.knowledgebase.co/article.php?id=86